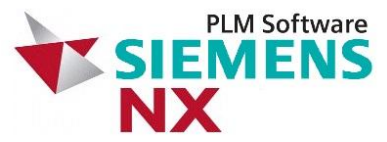

## **Installation guide for Windows 64**

## Siemens NX installation

- 1. Unzip the file *nx-12.0.0.zip*
- 2. Start the NX Installation program: *launch.exe*
- 3. Select "Install NX" (do not install the license server!)

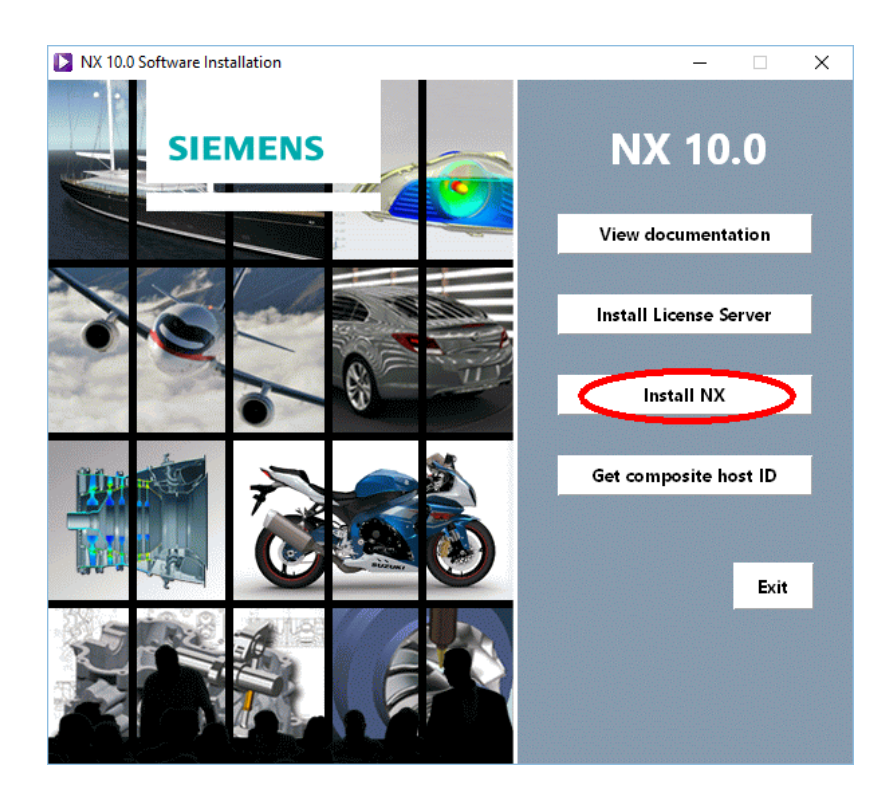

4. Follow the instruction (keep defaults).

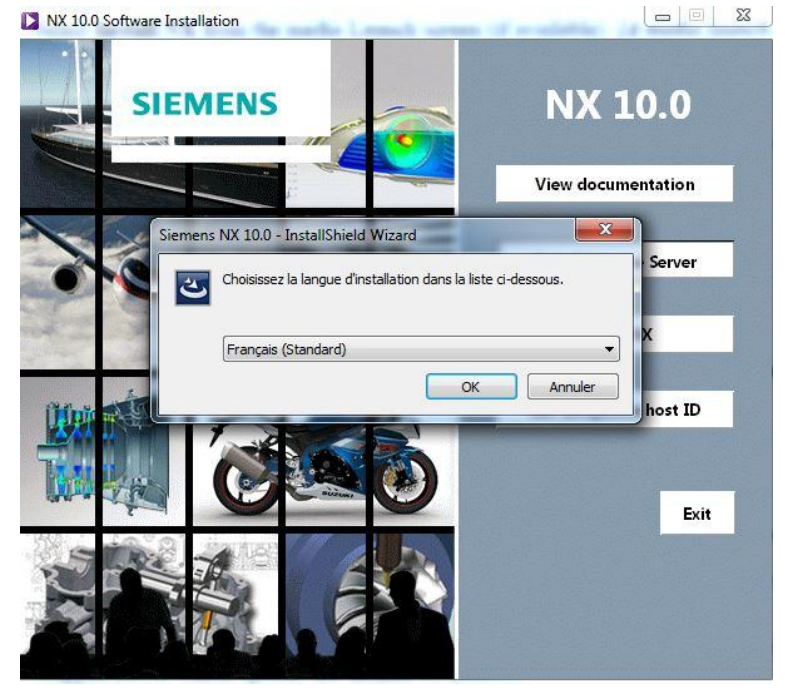

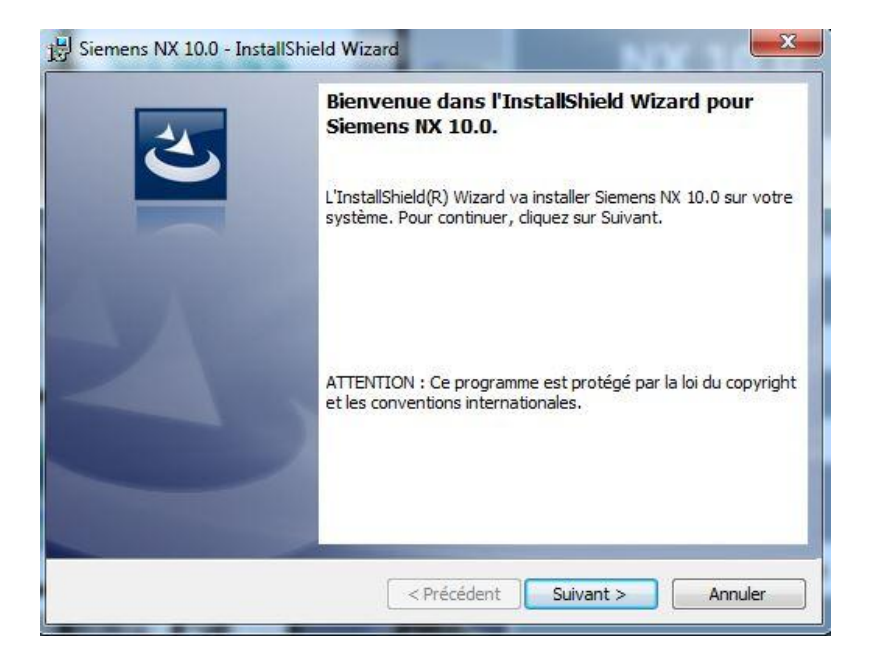

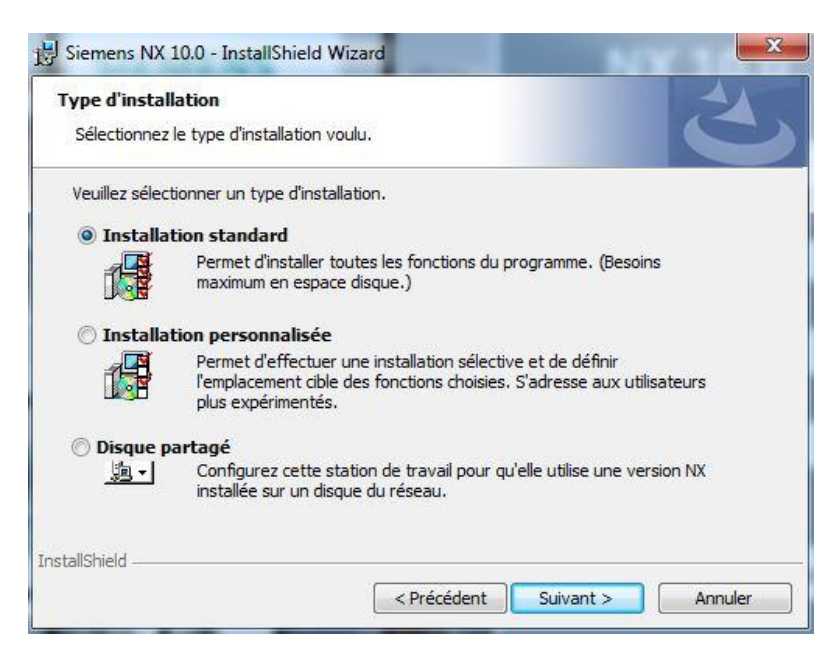

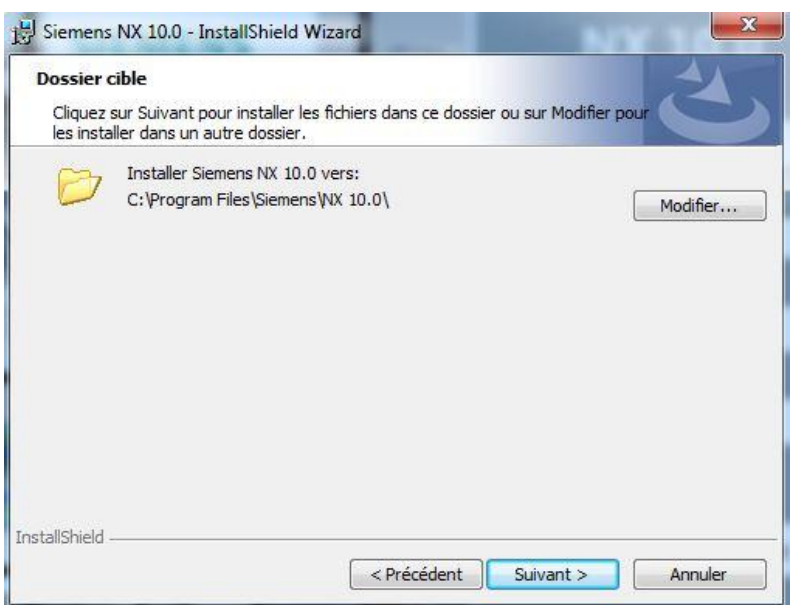

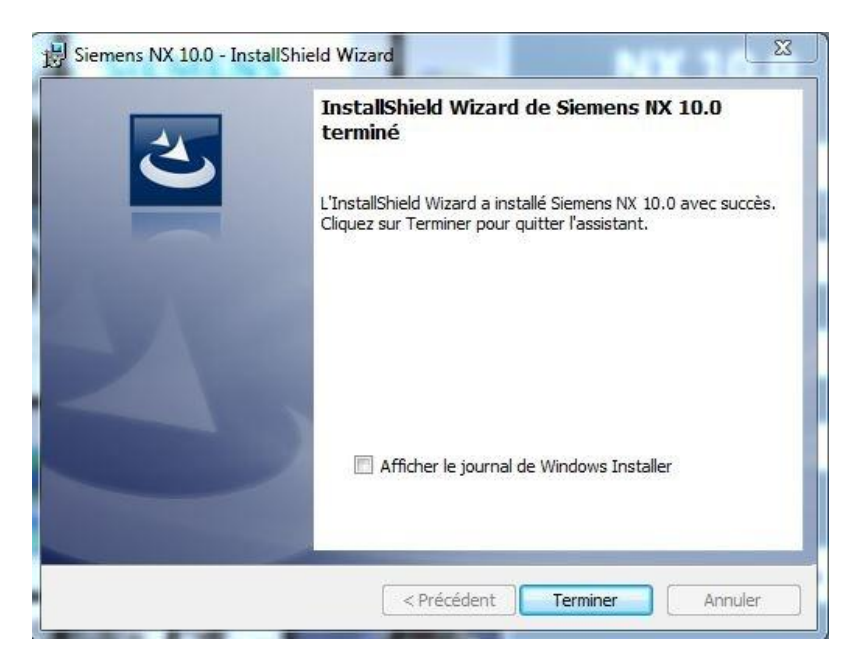

## VPN Tunnelling Application Installation

In order to access the licence server from outside ULg's network, the "VPN Tunneling Application" has to be used.

1. Go to the webpage: https://my.segi.uliege.be/cms/c\_11650735/fr/mysegi-new-vpn and follow the instructions.

## Managing the license

1. Open "Outil de licence" (or "Licensing tool").

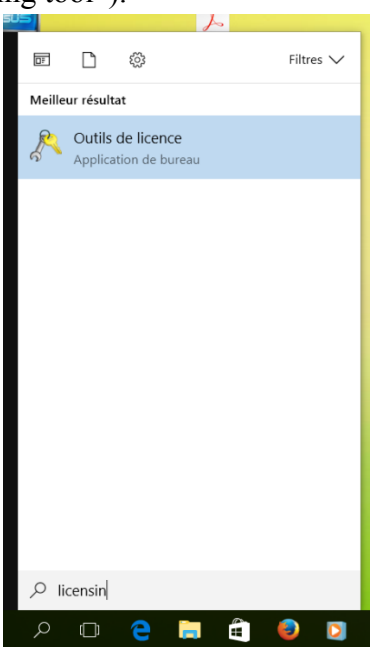

2. In the "Siemens PLM Software Licensing Tool" dialog box, click on the environment parameters and set the license server (click edit) to:

28000@pegase.ltas.ulg.ac.be

| A Siemens PLM Software Licensing To | pol                                                                                         | _                                                             |        | ×      |
|-------------------------------------|---------------------------------------------------------------------------------------------|---------------------------------------------------------------|--------|--------|
|                                     |                                                                                             |                                                               | SIEME  | NS     |
| Paramètres de bundle                | □ Serveur de licences<br>Serveur de licences:                                               | 28000@pegase.ltas.ulg.                                        | Editer | ^<br>] |
| Paramètres d'emprunt                | 200008 kk-                                                                                  | ac.be                                                         |        |        |
| Paramètres d'environnement          | Statut de connexion:                                                                        | Réussite                                                      |        |        |
| A propos du système de licence      | ID Sold To:                                                                                 | 1471462 - Universite de<br>Liege                              |        |        |
|                                     | Webkey:<br>Fournisseur:                                                                     | 83KWR46W5P<br>SIEMENS                                         |        |        |
|                                     | Version:<br>Version du système de licences Siemens:                                         | 11.13<br>8.0                                                  |        |        |
|                                     | Client Nom d'hôte: leblanc-laptop Nom d'utilisateur: Tof Version FlexNet Publisher: 11.13.1 |                                                               |        | -      |
| C C                                 | ID hôte composite     COMPOSITE=419F0ACAABC6 This Qualc     connects y     MAC:5046         | comm Atheros network Contro<br>ou to the network.<br>5DE28EA2 | oller  | -      |
|                                     | COMPOSITE=C9BDA31DC7EA Carte virtu<br>MAC:1E85                                              | elle directe Wi-Fi Microsoft<br>DE788237                      |        |        |
|                                     | COMPOSITE=C36E38673BC9 Qualcomm                                                             | Atheros AR9485WB-EG Wire                                      | eless  | $\sim$ |

3. Go the bundle parameters and select as bundles to apply: "NX Acadamic Bundle 1yr CAE+CAM" "NX Academic Renewal Fee"

| Siemens PLM Software Licensing Tc                                                                                    |                               | X                              |  |  |  |
|----------------------------------------------------------------------------------------------------|-------------------------------|--------------------------------|--|--|--|
|                                                                                                    |                               | SIEMEN                         |  |  |  |
| 🖗 Paramètres de bundle                                                                                               | Bundles disponibles:          | Bundles appliqués:             |  |  |  |
| <ul> <li>Paramètres d'emprunt</li> <li>Paramètres d'environnement</li> <li>A propos du système de licence</li> </ul> | Fibersim for NX Academic      | NX Academic Bundle 1yr CAE+CAM |  |  |  |
|                                                                                                    | Fibersim for NX Academic Fee  | NX Academic Renewal Fee        |  |  |  |
|                                                                                                    | Fibersim for V5 Academic      |                                |  |  |  |
|                                                                                                    | Fibersim for V5 Academic Fee  | Composants de bundles:         |  |  |  |
|                                                                                                    | NX Academic Bundle CAE+CAM    |                                |  |  |  |
|                                                                                                    | NX/UG Academic Partner Bundle |                                |  |  |  |
|                                                                                                    |                               |                                |  |  |  |
|                                                                                                    |                               |                                |  |  |  |
|                                                                                                    |                               |                                |  |  |  |
|                                                                                                    |                               |                                |  |  |  |
|                                                                                                    |                               |                                |  |  |  |
|                                                                                                    |                               |                                |  |  |  |
|                                                                                                    |                               | Réinitialiser Appliquer        |  |  |  |

- 4. Close the window "Apply/Appliquer".
- 5. You should be able to run Siemens NX 11.

6. Check if the SPLM\_LICENSE\_SERVER environment variable is set to <u>28000@pegase.ltas.ulg.ac.be</u>.

| Custiens a                                                                                                    |                                                                                                    |                                                                                 |                                                                                                    |                    |  |
|----------------------------------------------------------------------------------------------------|----------------------------------------------------------------------------------------------------|---------------------------------------------------------------------------------|----------------------------------------------------------------------------------------------------|--------------------|--|
|                                                                                                    | Propriétés système X                                                                                                    | Variables utilisateur pour To                                                   | f                                                                                                    |                    |  |
| <ul> <li>← → ∨ ↑ <u>♀ « Tous les Pant</u></li> <li>Page d'accueil du panneau de configuration</li> <li>♥ Gestionnaire de périphériques</li> <li>♥ Paramètres d'utilisation à distance</li> <li>♥ Desteiling d'ungetème</li> </ul> | Nom de l'ordinateur         Matériel           Paramètres système avancés         Protection du système         Utilisation à distance           Vous devez ouvrir une session d'administrateur pour effectuer la plupart de ces modifications.         Performances           Effets visuels, planification du processeur, utilisation de la mémoire et mémoire virtuelle         Paramétres | Variable<br>APR_ICONV_PATH<br>OneDrive<br>PATH<br>TEMP<br>TMP                   | Valeur<br>C:\Program Files (x86)\Subversion\iconv<br>C:\Users\Tof\OneDrive<br>C:\Program Files (x86)\gfortran\libexec\gcc\i586-pc-mingw3<br>C:\Users\Tof\AppData\Local\Temp<br>C:\Users\Tof\AppData\Local\Temp |                    |  |
| Paramètres système avancés                                                                                                    | Profil des utilisateurs<br>Paramètres du Bureau liés à votre connexion<br>Paramètres                                                                                                    | Variables système                                                               | Nouvelle                                                                                                    | Modifier Supprimer |  |
|                                                                                                    | Démarrage et récupération<br>Informations de démarrage du système, de défaillance du système et de<br>débogage<br>Paramètres                                                                                                    | Variable<br>PROCESSOR_REVISION<br>PSModulePath<br>QTJAVA<br>SPLM LICENSE_SERVER | Valeur<br>3a09<br>C\WINDOWS\system32\WindowsPowerShell\v1.0\Modules\<br>C\Drogson_Files(v0C)\vve\jve1.00_25\Vib\evt\OTJava.zip<br>28000@pegase.Itas.ulg.ac.be                                                  |                    |  |
|                                                                                                    | Variables d'environnement                                                                                                    | TMP<br>UGII_BASE_DIR                                                            | C:\WINDOWS\TEMP<br>C:\WINDOWS\TEMP<br>C:\Program Files\Siemens\NX 11.0                                                                                                    | v V                |  |
|                                                                                                    | OK Annuler Appliquer                                                                                                    |                                                                                 | Nouvelle                                                                                                    | Modifier Supprimer |  |
| Voir aussi<br>Sécurité et maintenance                                                                                                    | Activation de Windows                                                                                                    |                                                                                 |                                                                                                    | OK Annuler         |  |
| patit cours fem                                                                                                    |                                                                                                    | App Store »   Google Play »                                                     |                                                                                                    |                    |  |
|                                                                                                    |                                                                                                    | Téléchargement                                                                  | s Marque-pages Historique                                                                                                    | Modules Sync       |  |